# 2. Wepay Payment User Guide

Thank you for purchasing our extension. If you have any questions that are beyond the scope of this document, do not hesitate to leave us an email via our email address below.

Created: 16/04/2017 | By: Magenest | Support Portal: http://servicedesk.izysync.com/servicedesk/customer/portal/112

- Highlight Features
- System Requirements

How to create Wepay's account

- Sign up the Wepay account
- Sign in Wepay
- Backend Frontend Usage Update Support

# Introduction

Wepay Payment Gateway of Magenest is a payment processing extension that handles different transactions for a variety of reasons.

From donation campaigns to online merchants, to events, WePay is a great platform to start accepting payments online.

### **Highlight Features**

- · Wepay has two payment method: credit card and direct.
- Authorize only, authorize and capture
- Full refund, partial refund
- Fill card, payment, save card, reused card, deleted card is saved
- · View order status.
- Check email customer.
- Allowed credit card types.
- Enable CVC verification.

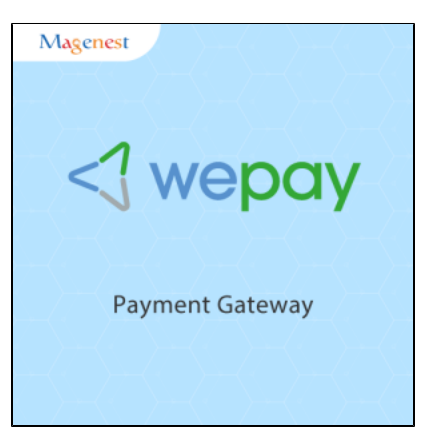

#### System Requirements

Your store should be running on Magento 2 Community Edition version 2.1. x.

### How to create Wepay's account

#### Sign up the Wepay account

You must have an existing Wepay account to use this extension. If you don't have a Wepay account, you can create one by go to: https://wepay.com /register

| wepay |                                                                                                    |
|-------|----------------------------------------------------------------------------------------------------|
|       | Sign Up                                                                                                    |
|       | VuHoang Thai                                                                                                    |
|       | clone2301@gmail.com                                                                                                    |
|       | Sign Up                                                                                                    |
|       | WePay uses cookies to ensure that we give you the<br>best experience on our website. If you continue, we<br>assume that you consent to receive all cookies on all<br>our WePay websites. More information |
|       | Press Security API Legal Blog Help <b>f</b>                                                                                                    |

Fill valid personal information and click Sign up button to register a new account. Your account is active.

### • Sign in Wepay

When you have registered account, you log in Wepay by clicking link: https://wepay.com/login

| wepay |                                                                                                    |
|-------|----------------------------------------------------------------------------------------------------|
|       |                                                                                                    |
|       | Log In to WePay                                                                                                    |
|       | clone2301@gmail.com                                                                                                    |
|       |                                                                                                    |
|       | Forgot your password?                                                                                                    |
|       | Log In                                                                                                    |
|       | or Sign Up for WePay Click to verify WEPCIY                                                                                                    |
|       |                                                                                                    |
|       | WePay uses cookies to ensure that we give you the best<br>experience on our website. If you continue, we assume<br>that you consent to receive all cookies on all our WePay |
|       | websites. More information                                                                                                    |

### Backend

• Configuration:

Log in Wepay and choose API Keys to take information about ClientID, Client Secret, Access Token, AccountID, Sort Order to config your account in the backend.

| wepay                   | Thai Vu Hoang 👻 🌒 Help                                                                                                    |
|-------------------------|----------------------------------------------------------------------------------------------------|
| Home                    |                                                                                                    |
| \$ Payment metho        | d development                                                                                                    |
| 🙆 test                  | API Keys Configure Analytics Data API Calls                                                                                                    |
|                         | Your application is in test mode Documentation                                                                                                    |
| API Keys Use these k    | eys in your API calls                                                                                                    |
| Client ID               | 169477                                                                                                    |
|                         | This is the ID of your API application.                                                                                                    |
|                         |                                                                                                    |
| Client Secret           | Show Client Secrets                                                                                                    |
|                         |                                                                                                    |
| Access Token            | STAGE_4a7c8e4b901690795f48edd2d5b8e0470ada665a97739a897ed84875047a5570                                                                                |
|                         | Regenerate                                                                                                    |
|                         | (clone2301@gmail.com).                                                                                                    |
|                         |                                                                                                    |
| Account ID              | 981681964                                                                                                    |
|                         | This is the ID of the payment account where you can collect money.                                                                                    |
| OAuth2 URL              | https://stage.wepay.com/v2/oauth2/authorize?<br>client_id=169477&redirect_url=http://localhost/&scope=manage_accounts.collect_payments_view_user.send |
|                         | money,preapprove_payments,manage_subscriptions This is an example URL for the 1st step of the OAuth2 flow.                                            |
|                         |                                                                                                    |
| Supported Integrations  | S Accept payments from your customers (?)                                                                                                    |
|                         | O Use OAuth2 to open accounts for your merchants (marketplaces/platforms only) $O$                                                                    |
|                         | ⊘ Tokenize credit cards ⑦                                                                                                    |
| O attin an              |                                                                                                    |
| Settings                |                                                                                                    |
| API Call Throttle Limit | 20                                                                                                    |
|                         | API Call Throttle Limit per 10 seconds Learn more about throttling                                                                                    |
|                         | A Product Finitouse Limit per to accorda. Learn nore about (Infotting                                                                                 |
|                         | Delete App                                                                                                    |
|                         |                                                                                                    |
|                         | Press Security API Legal Blog Help 💽 🕥                                                                                                    |
|                         |                                                                                                    |

In the backend of Wepay, click Stores-> Configurations. Set up features such as below picture and click Save Config button.

| Ŵ         | Configuration                |        |                                |                                               | Q 😰 👤 payments 🗸 |
|-----------|------------------------------|--------|--------------------------------|-----------------------------------------------|------------------|
| dashboard | Store View: Default Config 🔻 | 0      |                                |                                               | Save Config      |
| PRODUCTS  | GENERAL                      | ~      | Wepay                          |                                               | $\odot$          |
| <b>R</b>  | CATALOG                      | $\sim$ | Stage Mode Enabled             |                                               | - Ves            |
| CUSTOMERS | CUSTOMERS                    | ~      | [website]                      | st Stage Mode                                 | No               |
|           | SALES                        | ^      | Client ID 1<br>[website]       | 69477                                         |                  |
|           | Sales                        |        | Client Secret 2<br>(website)   | b1af64937                                     |                  |
|           | Sales Emails                 |        | Account ID [website]           | 81881984                                      |                  |
| STORES    | PDF Print-outs               |        | Access Token S<br>[website]    | TAGE_4a7c8e4b901690795f48edd2d5b8e0470ada66   |                  |
| ••        | Tax                          |        | Sort Order                     | 0                                             |                  |
|           | Checkout                     |        | O Direct i dyment              |                                               |                  |
|           | Shipping Settings            |        | Credit Card Types<br>[website] | American Express<br>Visa                      |                  |
|           | Multishipping Settings       |        |                                | MasterCard<br>Discover                        |                  |
|           | Shipping Methods             |        |                                | JCB<br>Diners                                 |                  |
|           | Google API                   |        |                                | Maestro International<br>Maestro Domestic     |                  |
|           | Payment Methods              |        |                                |                                               |                  |
|           | SERVICES                     | ~      | Payment Action<br>[website]    | Authorize Only (Authorisation)                |                  |
|           | ADVANCED                     | ~      | A Hosted Payment               |                                               |                  |
|           |                              |        | O nosee regiment               |                                               |                  |
|           |                              |        | Enabled<br>[website]           | Yes                                           | Yes<br>No        |
|           |                              |        | Title<br>[store view]          | Wepay Payment                                 | ]                |
|           |                              |        |                                | rayment meanoù due oispiayeù on chetkoùt page |                  |

## **Frontend Usage**

When you buy the product. Please remember to choose it and add the product to cart.

|                                                                                                    |                     |                                                                                                    | 0                                          |
|----------------------------------------------------------------------------------------------------|---------------------|----------------------------------------------------------------------------------------------------|--------------------------------------------|
| 🚫 LUMA                                                                                                    |                     | Search                                                                                                    | h entire store here Q                      |
| Sale Training Women                                                                                                    | Youtube Integration |                                                                                                    |                                            |
| Home > Sale > Jackets                                                                                                    |                     | Jackets<br>Be the first to review this product<br>Starting at<br>\$12.00<br>Product Name<br>Ingrid Running Jacket<br>S85.00<br>Riona Full Zip Jacket<br>S12.00 | IN STOCK<br>SKU#: Jackets<br>Qty<br>2<br>3 |
| Reviews You're reviewing: Jackets Nickname * Summary * Review * Submit Review                                                                                                    |                     | ♥ ADD TO WISH LIST .I ADD TO                                                                                                    | D COMPARE                                  |
| Reviews         You're reviewing:         Jackets         Nickname *         Summary *         Review *         Submit Review         Submit Review         Privacy and Cookle Policy         Search Terms         Contact Us |                     | ADD TO WISH LIST ADD TO                                                                                                    | S S SUPSCIP                                |

### Then, go to checkout and select Wepay direct payment or Wepay payment.

### Wepay direct payment

Customer enter card number, expiration Data, CVC then click **Place Order** button.

In addition, if the customer wants to save the card for next time, the customer can pick on the check box (save for next time) or will use a new card.

| Support Review & Payments     Payment     Image: Contex / Money order     Image: Contex / Money order <th>Welcome, ellat ella maria</th> <th>ella marian s</th>                                                                                                    | Welcome, ellat ella maria      | ella marian s |
|----------------------------------------------------------------------------------------------------|--------------------------------|---------------|
| Payment   • check / Money order   • wpsy direct payment   • wpsy direct payment   • wpsy docted policy   • wpsy docted policy                                                                                                    | h entire store here Q          | λ \overline 5 |
| Shipping Review & Payments Payment Credit / Money order Wepay direct payment Wepay direct payment Wepay direct payment Wepay direct payment With Nords, NY, USA USA, New York, 1234 USA, New York 1234 USA, New York 1234 USA, |                                |               |
| Payment  Creck / Money order  Wepay direct payment  Wepay direct payment  Wepay direct payment  Wepay direct payment  Wepay direct payment  Wepay direct payment  Wepay direct payment  Wepay direct payment  Wepay direct payment  Prace Order  Wepay Payment  Apply Discount Code  Police  Prace area  Prace area  Prace Prace Pra |                                |               |
| <ul> <li>Check / Money order</li> <li>Check / Money order</li> <li>Wepay direct payment</li> <li>My billing and shipping address are the same</li> <li>ella marian</li> <li>Bosor774888</li> <li>Obsor774888</li> <li>Obsor774888</li> <li>Obsor77488</li> <li>Obsor77488</li> <li>Obsor77488</li> <li>Ship To:</li> <li>ella marian</li> <li>Wepay Payment</li> <li>Apply Discount Code</li> <li>Prevay and Cookle Policy</li> </ul>                                                                                                    |                                |               |
| Wepay direct payment   Wepay direct payment   Wepay Rayment     Wepay Rayment     Wepay Rayment     Prace Order     Prace Order                                                                                                    | nmary                          |               |
| Wepay direct payment   Image: Wepay direct payment   Image: Wepay direct payment                                                                                                    | \$206.00                       | \$206.00      |
| Website and shipping address are the same<br>ela manan<br>Nev York, NY, USA<br>USA, New York 12245<br>0980774868          Idd a new card       Idd a new card       Idd a new card         Visa wood visition       Idd a new card       Idd a new card         Visa wood visition       Idd a new card       Idd a new card                                                                                                    | \$15.00                        | \$15.00       |
| ella marian<br>New York, NY, USA<br>USA, New York 12345<br>0969774868                                                                                                    |                                |               |
| Nev York, NY, USA<br>USA, New York 12345<br>0980774868<br>Add a new card<br>Via xxxxx1111<br>Payment Information<br>Credit Card Number •<br>123 ⑦<br>Visa Save for next time •<br>Place Order<br>• Wepay Payment<br>Apply Discount Code ~<br>Privacy and Cookle Policy<br>Sarch Terms<br>Contact US<br>Sahapend Cookle Policy<br>Sarch Terms<br>Contact US<br>Sahapend Cookle Policy<br>Sarch Terms<br>Contact US<br>Sahapend Cookle Policy<br>Sarch Terms<br>Contact US                                                                                                    | \$221.00                       | 221.00        |
| Sector where the sector of the sector of th  | ^                              | ^             |
| Add a new card<br>Vis a xxxxx1111<br>Payment Information<br>I VISA I I I I I I I I I I I I I I I I I I                                                                                                    | d Running Jacket \$170.00<br>2 | 170.00        |
| VISA Image: Credit Card Number *   4111111111111   Expiration Date *   3 - March v 2021 v   Card Verification Number *   123   Image: Tree State State Sta                                                                                                    | a Full Zip Jacket \$36.00      | \$36.00       |
| Credit Card Number *   411111111111   Expiration Date *   03 - March v 2021 v   Card Verification Number *   123 ?   Save for next time ?                                                                                                    | 2                              |               |
| 41111111111   Expiration Date •   03 - March → 2021 →   Card Verification Number •   123 ⑦   Image: Save for next time ?   Place Order   Place Order Place Order Flat Rate - Fixed Privacy and Cookle Policy Search Terms Contact Us advanced Search                                                                                                    |                                | 0             |
| Expiration Date *<br>O3 - March v 2021 v<br>Card Verification Number *<br>123 ?<br>Save for next time ?<br>Wepay Payment<br>Apply Discount Code v<br>Privacy and Cookle Policy Search Terms Contact US advanced Search                                                                                                    | 8                              | Ø             |
| Card Verification Number •       USA, New York 1234         123       ⑦         I23       ⑦         I23       ⑦         I23       ⑦         I23       ⑦         I23       ⑦         I23       ⑦         I23       ⑦         I23       ⑦         I23       ⑦         I23       ⑦         I23       ⑦         I23       Ø         I23       Ø         I23       Ø         Ø       Place Order         Flat Rate - Fixed       Flat Rate - Fixed    Privacy and Cookie Policy Search Terms Contact US Advanced Search                                                                                                    |                                |               |
| 123       ⑦       0986774868         Save for next time?       Place Order       Flat Rate - Fixed         Place Order       Flat Rate - Fixed       Flat Rate - Fixed                                                                                                    | 345                            |               |
| Save for next time?     Place Order   Flat Rate - Fixed   Flat Rate - Fixed   Privacy and Cookie Policy Search Terms Contact Us Advanced Search                                                                                                    |                                |               |
| Place Order     Flat Rate - Fixed      Wepay Payment Apply Discount Code ∨  Privacy and Cookie Policy Search Terms Contact Us Advanced Search                                                                                                    | lethod:                        |               |
| ■ Wepay Payment          Apply Discount Code       ✓         Privacy and Cookie Policy       Image: Enter your email add         Search Terms       Contact Us         Advanced Search       Market Privacy                                                                                                    |                                |               |
| Wepay Payment          Apply Discount Code ∨         Privacy and Cookie Policy         Search Terms         Contact Us         Advanced Search                                                                                                    |                                |               |
| Apply Discount Code v                                                                                                    |                                |               |
| Privacy and Cookie Policy Search Terms Contact Us Advanced Search                                                                                                    |                                |               |
| Privacy and Cookie Policy Search Terms Contact Us Advanced Search                                                                                                    |                                |               |
| Privacy and Cookie Policy Search Terms Contact Us Advanced Search                                                                                                    |                                |               |
| Search Terms Contact Us Advanced Search                                                                                                    | ddress Subscrib                | Subscribe     |
| Contact Us Advanced Search                                                                                                    |                                |               |
| Advanced Search                                                                                                    |                                |               |
|                                                                                                    |                                |               |

|                                                                                                    | Welcome, ellal 🛛 ella marian 🗸 |
|----------------------------------------------------------------------------------------------------|--------------------------------|
| 🚫 LUMA                                                                                                    | Search entire store here Q     |
| Sale Training Women Youtube Integration                                                                                        |                                |
| Vour order (ID: 00000032) was successful!                                                                                      |                                |
| Your order number is: 000000032.<br>We'll email you an order confirmation with details and tracking info.<br>Continue Shopping |                                |
| Privacy and Cookie Policy                                                                                                    |                                |

After the customer has bought a product, the customer would have click on My account -> Wepay Card Management to view or delete the card.

| Text mark       Watch Registration         Set       Text mark         Control Landboard       Market Registration         Market Registration       Market Registration         Market Registration       Market Registration         Market                                                                                                    |                                                   |                     |                     | Welcome, ellat 🛛 ella marian 🗸     |
|----------------------------------------------------------------------------------------------------|---------------------------------------------------|---------------------|---------------------|------------------------------------|
| steins       Year def (10 00000030) we successful         Account information       Account information         Account information       Created card Name       Created At       Action         Yu Credit Cards       Created card Name       Created At       Action         Yu Credit Cards       Created card Name       Created At       Action         Yu Credit Cards       Via account 111       2017.04:05 09:26:27       Detexe Card         Wy Product Breviews       Compare Products       Via account 111       2017.04:05 09:26:27       Detexe Card         Wy Product Breviews       Compare Products       Via account 111       2017.04:05 09:26:27       Detexe Card         Yu Dave no Brent to compare.       Recently Ordered       Security Ordered       Security Ordered       Security Ordered         I wards Cardse Products       Via Account Information       Security Ordered       Security Ordered       Security Ordered         I wards Cardse Products       Via Account Information       Security Ordered       Security Ordered       Security Ordered         I wards Cardse Products       Via Account Information       Security Ordered       Security Ordered       Security Ordered         I wards Cardse Products       Via Account Information       Security Ordered       Security Ordered       Security Ordered                                                                                                    | 🚫 LUMA                                            |                     |                     | Search entire store here Q         |
| Image: Control Control                                                                                                    | Sale Training Women Y                             | /outube Integration |                     |                                    |
| Image: Control tableboard       Actions         Account Information       Address Book         My Orders       Image: Control tableboard         My Orders       Image: Control tableboard         Image: Control tableboard       Image: Control tableboard         Image: Control tableboard       Image: Control tableboard         Image: Control tableboard       Image: Control tableboard         Image: Control tableboard       Image: Control tableboard         I                                                                                                    |                                                   |                     |                     |                                    |
| Account Information<br>Account Information<br>Address Book<br>My Orders<br>My Orders<br>My Orders<br>My Orders<br>My Orders<br>My Orders<br>My Orders<br>My Orders<br>My Orders<br>My Order Stevens<br>My Order Stevens | Your order (ID: 000000032) was su                 | uccessful!          |                     |                                    |
| Notes       D       Credit Card Name       Created At       Action         My Orders       1       Viao xxxxxx1111       2017-04-05 07-26-14       Delete Card         My Credit Cards       2       Visa xxxxx1111       2017-04-05 09-26-27       Delete Card         My Product Reviews       2       Visa xxxxx1111       2017-04-05 09-26-27       Delete Card         My Product Reviews       2       Visa xxxxx1111       2017-04-05 09-26-27       Delete Card         My Product Reviews       2       Visa xxxxx1111       2017-04-05 09-26-27       Delete Card         My Product Reviews       2       Visa xxxxx1111       2017-04-05 09-26-27       Delete Card         Compare Products       2       Visa xxxxx1111       2017-04-05 09-26-27       Delete Card         You have no items to compare.       2       Visa xxxxx1111       2017-04-05 09-26-27       Delete Card         Recently Ordered       8 none Full Zp Jacket       2       2       South South S                                                                                                    | Account Dashboard<br>Account Information          | Wepay Stored C      | ards                |                                    |
| My Orwinoladable Products 1 Vise xxxxxx1111 2017-04-05 0926-27   My Credit Cards 2 Vise xxxxxx1111 2017-04-05 0926-27   Delete Card   Newsletter Subscriptions   Billing Agreements   My Orduit Reviews   Wepay Card Management   My Wish List   Compare Products   No have no items in your wish list.   Provide Reviews   My Wish List   My Wish List   My Wish List   Provide Reviews   My Wish List   Provide Reviews   My Wish List   Provide Reviews   My Ureav and Cooke Policy   Search Terms   Contact Us   Advanced Search   Contact Search   My Wish List   Provide Reviews   My Ureaview Reviews   My Credit Cards   My Delete Card   Delete Card Delete Card Delete C                                                                                                    | Address Book<br>My Orders                         | ID Credit Card Name | Created At          | Action                             |
| Ny Credit Cards 2 Visa xxxxx111 2017-04-05 09:26:27   Newsletter Subscriptions Billing Agreements   My Product Reviews   Veryey Card Management   My Wish List   Compare Products Compare Products Recently Ordered In on tems to compare. Add to Card Very All Kurd to Card Very All Kurd Cooke Polky Search Terms Constat Us Kurden Cooke Polky Search Terms Constat Us Kurden Cooke Polky Search Terms Constat Us Kurden Cooke Polky Search Terms Constat Us Kurden Cooke Polky Search Terms Constat Us Kurden Cooke Polky Search Terms Constat Us Kurden Cooke Polky Search Terms Constat Us Kurden Cooke Polky Search Terms Constat Us Kurden Cooke Polky Search Terms Constat Us Kurden Cooke Polky Search Terms Constat Us Kurden Cooke Polky Search Terms Constat Us Kurden Cooke Polky Search Terms Constat Us Kurden Cooke Polky Search Terms Constat Us Kurden Cooke Polky Search Terms Constat Us Kurden Cooke Polky Kurden Cooke Polky Ku                                                                                                    | My Downloadable Products                          | 1 Visa xxxxx1111    | 2017-04-05 07:46:14 | Delete Card                        |
| Billing Agreements<br>My Product Reviews<br>Wepay Card Management<br>My Wish List<br>Compare Products<br>to have no items to compare.<br>Recently Ordered<br>a niona full Zp Jacket<br>b Ingrid Humning Jacket<br>a did to Cart View All<br>My Wish List<br>Vou have no items in your wish list.<br>Provey and Cookee Policy<br>search Terms<br>contact US<br>Adving Search                                                                                                    | My Credit Cards<br>Newsletter Subscriptions       | 2 Visa xxxxxx1111   | 2017-04-05 09:26:27 | Delete Card                        |
| My Product Reviews Weipey Card Management Wy Wish List Compare Products You have no items to compare. Recently Ordered Recently Ordered Recently Ordered Recently Ordered Recently Contered Recently Contered Rece                                                                                                    | Billing Agreements                                |                     |                     |                                    |
| Trepsy Cald management   My Wish List     Compare Products   You have no items to compare.   Recently Ordered   Ingrid Running Jacket   Ingrid Running Jacket   Ingrid Running Jacket   Ny Wish List   You have no items in your wish list.     Privacy and Cookle Policy   Search Terms   Contact Us   Advanced Search     Inter your email address     Subscribe                                                                                                    | My Product Reviews                                |                     |                     |                                    |
| Compare Products<br>You have no items to compare.<br>Recently Ordered<br>Ingrid Running Jacket<br>Ingrid Running Jacket<br>Add to Cart View All<br>My Wish List<br>You have no items in your wish list.<br>Privacy and Cookle Policy<br>Search Terms<br>Contact Us<br>Advanced Search                                                                                                    | My Wish List                                      |                     |                     |                                    |
| Compare Products<br>You have no items to compare.<br>Recently Ordered<br>Recently Ordered<br>Rona Full Zip Jacket<br>Ingrid Running Jacket<br>Ingrid Running Jacket<br>Ingrid                                                                                                    |                                                   |                     |                     |                                    |
| Recently Ordered Rona Full Zip Jacket Ingrid Running Jacket Add to Cart view All My Wish List You have no items in your wish list.                                                                                                    | Compare Products<br>You have no items to compare. |                     |                     |                                    |
| <ul> <li>Riona Full Zip Jacket</li> <li>Ingrid Running Jacket</li> <li>Add to Cart View All</li> <li>My Wish List</li> <li>Yu have no items in your wish list.</li> <li>Privacy and Cookle Policy Search Terms Contact Us Advanced Search</li> </ul>                                                                                                    | Recently Ordered                                  |                     |                     |                                    |
| Ingrid Running Jacket   Add to Cart View All     My Wish List   You have no items in your wish list.     Privacy and Cookle Policy   search Terms   Contact Us   Advanced Search     Subscribe                                                                                                    | Riona Full Zip Jacket                             |                     |                     |                                    |
| Add to Cart View All   My Wish List You have no items in your wish list. Privacy and Cookie Policy Search Terms Contact Us Addanced Search                                                                                                    | Ingrid Running Jacket                             |                     |                     |                                    |
| My Wish List<br>You have no items in your wish list.                                                                                                    | Add to Cart View All                              |                     |                     |                                    |
| You have no items in your wish list.         Privacy and Cookle Policy         search Terms         Contact Us         Advanced Search                                                                                                    | My Wish List                                      |                     |                     |                                    |
| Privacy and Cookie Policy Search Terms Contact Us Advanced Search                                                                                                    | You have no items in your wish list.              |                     |                     |                                    |
| Search Terms Contact Us Advanced Search                                                                                                    | Privacy and Cookie Policy                         |                     |                     | Enter your email address Subscribe |
|                                                                                                    | Search Terms<br>Contact Us<br>Advanced Search     |                     |                     |                                    |
|                                                                                                    | Advanced Search                                   |                     |                     |                                    |

Wepay Payment

Customer can choose Redirect to Wepay Payment button to move to Wepay home page

| This is demo store. No orders will be fulfilled.                                                                                                    |                                                              |                    |
|----------------------------------------------------------------------------------------------------|--------------------------------------------------------------|--------------------|
|                                                                                                    | Welcome, Susani                                              | Susan Smith 🗸      |
| Review & Payments                                                                                                    | Search entire store here                                     | ् रे 🐖 1           |
| Payment                                                                                                    |                                                              |                    |
| Check / Money order                                                                                                    | Order Summary                                                |                    |
| Wepay direct payment                                                                                                    | Cart Subtotal<br>Order Total                                 | \$75.00<br>\$75.00 |
| Wepay Payment         Susan Smith         109 National Road         Shang Hai, California 12345-6789         0945 234 567         Edit         Redirect to Wepay Payment | 1 Item in Cart<br>Yoga Adventure<br>Qty: 1<br>View Details ∨ | \$75.00            |
| Privacy and Cookie Policy<br>Search Terms<br>Contact Us<br>Advanced Search                                                                                               | Enter your email address                                     | Subscribe          |
| Copyright © 2016 Magento. All rights reserved.                                                                                                    |                                                              |                    |

Some steps continue to finish your transaction:

| Payment Information                | Confirm                      |
|------------------------------------|------------------------------|
|                                    | Payment method development   |
| Pay with: Credit Card Bank Account | CHECKOUT SUMMARY             |
| ella marian                        | Order ID : 00000037 \$442.00 |
| 411111111111                       | Service Fee \$13.11          |
| 12 / 21 🔲 123                      | Total Due <b>\$455.11</b>    |
| United States *                    |                              |
| 12345                              |                              |
|                                    |                              |
| Next                               | Click to Wepay               |

| Payment Information            | Confirm                      |
|--------------------------------|------------------------------|
| Payment Information            | Payment method development   |
|                                | CHECKOUT SUMMARY             |
| jonson alex                    | Order ID : 00000037 \$442.00 |
| Use a different payment method | Service Fee \$13.11          |
| ellamarima12@gmail.com         | Total Due <b>\$455.11</b>    |
|                                | Click to WEPCIY              |

|                                                                       | Welcome, ellat 🛛 ella marian 🗸 |
|-----------------------------------------------------------------------|--------------------------------|
| O LUMA                                                                | Search entire store here Q     |
| Sale Training Women Youtube Integration                               |                                |
|                                                                       |                                |
| Vou added Jackets to your shopping cart.                              |                                |
| Vour order (ID: 000000037) was successful!                            |                                |
| Your order number is: 000000037.                                      |                                |
| We'll email you an order confirmation with details and tracking info. |                                |
| Continue Shopping                                                     |                                |
|                                                                       |                                |
|                                                                       |                                |
|                                                                       |                                |
|                                                                       |                                |
|                                                                       |                                |

### To view your order, you log in https://wepay.com and choose Data.

| wepay      | /                       |            |                            |               | Thai Vu Ho             | bang 👻 (   | B Help               |
|------------|-------------------------|------------|----------------------------|---------------|------------------------|------------|----------------------|
| Home       |                         |            |                            |               |                        |            |                      |
| <b>\$</b>  | Payment method d        | evelopme   | nt                         |               |                        |            | Settings             |
| 📤 test     |                         |            |                            | API Keys      | Configure Analytics    | Data       | API Calls            |
|            |                         |            | Your application is in     | test mode     |                        | Doci       | umentation           |
| Checkouts  |                         | •          | 03/04/2017 - 04/06/2017    | Advanced S    | Search Q Checkout ID   |            | Export               |
| ID ÷       | Date 👻                  | Account IĐ | Account Name 🔶             | Customer Name | Customer Email 🔶       | State 🔶    | Amount <del>\$</del> |
| 1361104569 | 04/05/17 - 22:19:08 EDT | 981881984  | Payment method development | thai vu hoang | clone2301@gmail.com    | Released   | \$442.00             |
| 366550875  | 04/05/17 - 21:40:49 EDT | 981881984  | Payment method development | thai vu       | clone2301@gmail.com    | Released   | \$221.00             |
| 1787167612 | 04/05/17 - 21:24:51 EDT | 981881984  | Payment method development | thai vu       | clone2301@gmail.com    | Authorized | \$221.00             |
| 658944182  | 04/05/17 - 09:26:26 EDT | 981881984  | Payment method development | thai vu       | clone2301@gmail.com    | Released   | \$221.00             |
| 1913089572 | 04/05/17 - 05:44:40 EDT | 981881984  | Payment method development | thai vu       | clone2301@gmail.com    | Released   | \$17.00              |
| 1932526769 | 04/05/17 - 05:38:41 EDT | 981881984  | Payment method development | thai vu       | clone2301@gmail.com    | Released   | \$75.00              |
| 1337674763 | 04/05/17 - 05:26:28 EDT | 981881984  | Payment method development | ella marian   | ellamarima12@gmail.com | Refunded   | \$221.00             |
| 872141967  | 04/05/17 - 04:43:27 EDT | 981881984  | Payment method development | thai vu       | clone2301@gmail.com    | Released   | \$476.00             |
| 483416047  | 04/05/17 - 03:46:15 EDT | 981881984  | Payment method development | ella marian   | ellamarima12@gmail.com | Released   | \$75.00              |

Or On the Dashboard of backend, click Sales->Orders-> View

| Ŵ                        | Sales                               | ×                              |                                                           |                                  |              |                    | Q                       | 🔎 👤 pa       | iyments ▼ |
|--------------------------|-------------------------------------|--------------------------------|-----------------------------------------------------------|----------------------------------|--------------|--------------------|-------------------------|--------------|-----------|
| DASHBOARD                | Operations                          |                                |                                                           |                                  |              |                    |                         | Create New ( | Order     |
| \$<br>SALES              | Orders                              |                                |                                                           |                                  |              |                    |                         |              | _         |
| *                        | Invoices                            |                                | Q                                                         |                                  |              | <b>T</b> Filters   | Default View 👻 🌣        | Columns 👻 🏦  | Export 👻  |
| PRODUCTS                 | Shipments                           | ecords f                       | ound                                                      |                                  |              | 2                  | 0 🔻 per page            | < 1 of       | 8 >       |
| CUSTOMERS                | Credit Memos                        |                                |                                                           |                                  |              |                    |                         |              |           |
|                          | Billing Agreements                  | ıt                             | Purchase Date                                             | Bill-to Name                     | Ship-to Name | Grand Total (Base) | Grand Total (Purchased) | Status       | Action    |
|                          | Transactions                        | e Store<br>vre View            | Mar 20, 2017, 2:03:00 AM                                  | jonson alex                      | jonson alex  | \$17.00            | \$17.00                 | Processing   | View      |
|                          |                                     | e Store<br>re View             | Mar 20, 2017, 1:03:00 AM                                  | hien hien                        | hien hien    | \$231.00           | \$231.00                | Processing   | View      |
|                          |                                     | e Store<br>re View             | Mar 18, 2017, 9:03:00 AM                                  | jonson alex                      |              | \$75.00            | \$75.00                 | Processing   | View      |
| SYSTEM<br>payments.demo. | zysync.com/admin/sales/order/index/ | e Store<br>key/99b3b562e117f73 | Mar 18, 2017, 4:03:00 AM<br>75c6a11b109e1901074f7a2779579 | jonson alex<br>f7e994cbd1ac0e4e1 | 861/         | \$75.00            | \$75.00                 | Complete     | View      |

In case, Customer wants to refund, admin goes to the back-end and follow below step:

When payment action is Authorize Only:

Customer will click Orders-> View->Invoices and click submit to confirm invoice

|                  | ← Back                                  | Cancel          | Send Fr           | nail                         | Void H        | lold In                     | voice           | Shin           | Reorder            | Edit        |
|------------------|-----------------------------------------|-----------------|-------------------|------------------------------|---------------|-----------------------------|-----------------|----------------|--------------------|-------------|
|                  | V Buck                                  | cuncer          | Send Er           |                              |               |                             |                 | Ship           | Reorder            | Eure        |
| ORDER VIEW       | Order & Acco                            | ount Inforr     | mation            |                              |               |                             |                 |                |                    |             |
| Information      | Order # 00000<br>email was sen          | 0032 (The<br>t) | order conf        | irmation                     |               | Account I                   | nformatio       | on             |                    |             |
| Invoices         | Order Date                              |                 | Apr 5,            | 2017, 9:26:2                 | 9 AM          | Customer I                  | Name            |                |                    | ella mar    |
| involces         | Order Status                            |                 |                   | Proce                        | ssing         | Email                       | -               |                | ellamarima12       | @gmail.c    |
| Credit Memos     | Purchased From                          |                 |                   | Main We                      | bsite         | Customer                    | Group           |                |                    | Gen         |
| Shipments        |                                         |                 | D                 | ain Website<br>)efault Store | Store<br>View |                             |                 |                |                    |             |
| Comments History | Placed from IP                          |                 |                   | 118.70.10                    | 9.213         |                             |                 |                |                    |             |
| Transactions     |                                         |                 |                   |                              |               |                             |                 |                |                    |             |
| Transactions     | Address Info                            | rmation         |                   |                              |               |                             |                 |                |                    |             |
|                  | Billing Addres                          | S Edit          |                   |                              |               | Shipping                    | Address         | Edit           |                    |             |
|                  | ella marian<br>New York, NY, USA        |                 |                   |                              |               | ella marian<br>New York, N  | Y. USA          |                |                    |             |
|                  | USA, New York, 12:<br>United States     | 345             |                   |                              |               | USA, New Yo<br>United State | ork, 12345<br>s |                |                    |             |
|                  | T: 0986774868                           |                 |                   |                              |               | T: 09867748                 | 68              |                |                    |             |
|                  |                                         |                 |                   |                              |               |                             |                 |                |                    |             |
|                  | Payment & S                             | hipping M       | ethod             |                              |               |                             |                 |                |                    |             |
|                  | Payment Infor                           | mation          |                   |                              |               | Shipping                    | & Handlin       | ng Informa     | ation              |             |
|                  | Gradit Gard Tupo                        | ient            |                   |                              | Vien          | Flat Rate - F               | ixed \$15.00    |                |                    |             |
|                  | Credit Card Type:                       | bor             |                   | ~~~~~                        | visa          |                             |                 |                |                    |             |
|                  | The order was place                     | red using USD.  |                   | ~~~~                         |               |                             |                 |                |                    |             |
|                  |                                         |                 |                   |                              |               |                             |                 |                |                    |             |
|                  | Items Ordere                            | d               |                   |                              |               |                             |                 |                |                    |             |
|                  | Product                                 | ltem<br>Status  | Original<br>Price | Price                        | Qty           | Subtotal                    | Tax<br>Amount   | Tax<br>Percent | Discount<br>Amount | Row<br>Tota |
|                  | Ingrid Running                          | Ordered         | \$85.00           | \$85.00                      | Ordered 2     | \$170.00                    | \$0.00          | 0%             | \$0.00             | \$170       |
|                  | Jäcket<br>SKU: Ingrid<br>Running Jacket |                 |                   |                              |               |                             |                 |                |                    |             |
|                  | Riona Full Zip                          | Ordered         | \$12.00           | \$12.00                      | Ordered 3     | \$36.00                     | \$0.00          | 0%             | \$0.00             | \$36        |
|                  | Jacket<br>SKU: Riona Full Zip           |                 |                   |                              |               |                             |                 |                |                    |             |
|                  | Jacket                                  |                 |                   |                              |               |                             |                 |                |                    |             |
|                  |                                         |                 |                   |                              |               |                             |                 |                |                    |             |
|                  | Order Total                             |                 |                   |                              |               |                             |                 |                |                    |             |
|                  | Notes for this                          | Order           |                   |                              |               | Order Tot                   | als             |                |                    |             |
|                  | Processing                              | •               |                   |                              |               | Subtotal                    |                 |                |                    | \$20        |
|                  | Comment                                 |                 |                   |                              |               | Shipping &                  | Handling        |                |                    | \$1         |
|                  |                                         |                 |                   |                              |               | Grand Tot                   | al              |                |                    | \$22        |
|                  |                                         |                 |                   |                              |               | Total Paid                  |                 |                |                    | \$          |
|                  |                                         |                 |                   |                              | //            |                             |                 |                |                    |             |
|                  | Notify Custom                           | ar by Empil     |                   |                              | 1             | Total Refu                  | nded            |                |                    | \$          |

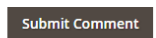

Apr 5, 2017 9:26:29 AM | Processing | Customer **Not Notified** Authorized amount of \$221.00 Transaction ID: "1337674763"

Apr 5, 2017 9:26:29 AM | Processing | Customer **Notified** TransTime: Wed, 05 Apr 2017 09:26:28 +0000 Wepay checkout ID: 1337674763

Apr 5, 2017 9:26:29 AM Customer Not Notified Payment Approved

Copyright © 2017 Magento Commerce Inc. All rights reserved.

Magento ver. 2.1.0 <u>Report Bugs</u>

| New Invoice                                                                                                    |               |                         |                                                          |                                                                                     |                                             | Q      | 🏥 💄 youtube 🗸                   |  |
|----------------------------------------------------------------------------------------------------|---------------|-------------------------|----------------------------------------------------------|-------------------------------------------------------------------------------------|---------------------------------------------|--------|---------------------------------|--|
|                                                                                                    |               |                         |                                                          |                                                                                     |                                             | ÷      | Back Reset                      |  |
| Order & Account Inform                                                                                                    | nation        |                         |                                                          |                                                                                     |                                             |        |                                 |  |
| Order # 000000032 (The c                                                                                                    | order confirm | ation email v           | /as sent)                                                | Account Inf                                                                         | ormation                                    |        |                                 |  |
| Order Date                                                                                                    |               | Apr                     | 5, 2017, 9:26:29 AM                                      | Customer Nar                                                                        | me                                          |        | ella marian                     |  |
| Order Status                                                                                                    |               |                         | Processing                                               | Email                                                                               |                                             | ella   | amarima12@gmail.com             |  |
| Purchased From                                                                                                    |               |                         | Main Website<br>Main Website Store<br>Default Store View | Customer Gro                                                                        | pup                                         |        | General                         |  |
| Placed from IP                                                                                                    |               |                         | 118.70.109.213                                           |                                                                                     |                                             |        |                                 |  |
| Address Information                                                                                                    |               |                         |                                                          |                                                                                     |                                             |        |                                 |  |
| Billing Address Edit<br>ella marian<br>New York, NY, USA<br>USA, New York, 12345<br>United States                                                                        |               |                         |                                                          | Shipping Ac<br>ella marian<br>New York, NY, U<br>USA, New York,<br>United States    | <b>Idress</b> Edit<br>JSA<br>12345          |        |                                 |  |
| Payment & Shipping Me<br>Payment Information<br>Wepay direct payment<br>Credit Card Type:<br>Credit Card Type:<br>Credit Card Number:<br>The order was placed using USD. | ethod         |                         | Visa<br>xxxx-1111                                        | Shipping In:<br>Flat Rate - Fixe<br>Total Shipping (<br>Create Ship                 | formation<br>ed<br>Charges: \$15.00<br>ment |        |                                 |  |
|                                                                                                    |               |                         |                                                          |                                                                                     |                                             |        |                                 |  |
| Product Ingrid Running Jacket SKU: Ingrid Running Jacket                                                                                                    | \$85.00       | <b>Qty</b><br>Ordered 2 | 2                                                        | \$170.00                                                                            | \$0.00                                      | \$0.00 | <b>Row Total</b><br>\$170.00    |  |
| Riona Full Zip Jacket<br>SKU: Riona Full Zip Jacket                                                                                                    | \$12.00       | Ordered 3               | 3                                                        | \$36.00                                                                             | \$0.00                                      | \$0.00 | \$36.00                         |  |
|                                                                                                    |               | Update Qty              | S                                                        |                                                                                     |                                             |        |                                 |  |
| Order Total<br>Invoice History<br>Invoice Comments                                                                                                    |               |                         | b                                                        | Invoice Tota<br>Subtotal<br>Shipping & Ha<br>Grand Total<br>Amount<br>Capture Onlin | als<br>andling<br>ne v<br>mments            |        | \$206.00<br>\$15.00<br>\$221.00 |  |

Opyright © 2017 Magento Commerce Inc. All rights reserved.

Magento ver. 2.1.0 <u>Report Bugs</u>

After invoice has been submited, you click Credit Memo and choose Refund:

 $\bigcirc$ Q 💶 🛓 youtube 🗸 #000000010 Credit Memo ← Back Send Email Print \$ SALES Order & Account Information Order # 000000032 (The order confirmation email was sent) Account Information Order Date Apr 5, 2017, 9:26:29 AM Customer Name ella marian Order Status Processing Email ellamarima12@gmail.com Purchased From Main Website Customer Group General MARK Main Website Store Default Store View 118.70.109.213 Placed from IP REPORTS Address Information Billing Address Edit Shipping Address Edit ella marian New York, NY, USA USA, New York, 12345 ella marian New York, NY, USA USA, New York, 12345 United States United States T: 0986774868 T: 0986774868 Payment & Shipping Method **Payment Information Shipping Information** Wepay direct payment Flat Rate - Fixed Total Shipping Charges: **\$15.00** Credit Card Type: Visa Credit Card Number: xxxx-1111 The order was placed using USD. Items Invoiced Product Row Total Price Qty Subtotal Tax Amount Discount Amount Ingrid Running Jacket \$85.00 2 \$170.00 \$0.00 \$0.00 \$170.00 SKU: Ingrid Running Jacket Riona Full Zip Jacket \$12.00 3 \$36.00 \$0.00 \$0.00 \$36.00 SKU: Riona Full Zip Jacket Order Total **Invoice History Invoice Totals** Comment Text \$461.00 Subtotal Shipping & Handling \$15.00 Grand Total \$476.00 Notify Customer by Email Visible on Storefront Submit Comment

Report Bugs

| New Memo for                                                                               | - #0000     | 00010                   |                                                          |             |                                                                  |                                            |            | Q 🚛             | youtube 🗸       |
|--------------------------------------------------------------------------------------------|-------------|-------------------------|----------------------------------------------------------|-------------|------------------------------------------------------------------|--------------------------------------------|------------|-----------------|-----------------|
|                                                                                            |             |                         |                                                          |             |                                                                  |                                            |            | ← Bac           | k Reset         |
| Order & Account Info                                                                       | ormation    |                         |                                                          |             |                                                                  |                                            |            |                 |                 |
| Order # 000000032 (Th                                                                      | ne order co | nfirmation er           | mail was sent)                                           |             | Account                                                          | Informatio                                 | on         |                 |                 |
| Order Date                                                                                 |             |                         | Apr 5, 2017, 9:26:29 AN                                  | 1           | Custome                                                          | r Name                                     |            |                 | ella maria      |
| Order Status                                                                               |             |                         | Processing                                               | g           | Email                                                            |                                            |            | ellamar         | ima12@gmail.con |
| Purchased From                                                                             |             |                         | Main Website<br>Main Website Store<br>Default Store View | e<br>e<br>v | Custome                                                          | r Group                                    |            |                 | Genera          |
| Placed from IP                                                                             |             |                         | 118.70.109.213                                           | 3           |                                                                  |                                            |            |                 |                 |
| Address Information                                                                        |             |                         |                                                          |             |                                                                  |                                            |            |                 |                 |
| Billing Address Edit                                                                       |             |                         |                                                          |             | Shippin                                                          | g Address                                  | Edit       |                 |                 |
| ella marian<br>New York, NY, USA<br>JSA, New York, 12345<br>Jnited States<br>f: 0986774868 |             |                         |                                                          |             | ella mariar<br>New York,<br>USA, New<br>United Sta<br>T: 0986774 | n<br>NY, USA<br>York, 12345<br>tes<br>1868 |            |                 |                 |
| ayment & Shipping                                                                          | Method      |                         |                                                          |             |                                                                  |                                            |            |                 |                 |
| ayment Information                                                                         |             |                         |                                                          |             | Shipping                                                         | g Informati                                | on         |                 |                 |
| Vepay direct payment                                                                       |             |                         |                                                          |             | Flat Rate -<br>Total Shipp                                       | • Fixed<br>bing Charges: \$                | \$15.00    |                 |                 |
| Credit Card Type:                                                                          |             |                         | Visa                                                     | 9           |                                                                  |                                            |            |                 |                 |
| Credit Card Number:                                                                        |             |                         | xxxx-1111                                                | 1           |                                                                  |                                            |            |                 |                 |
| tems to Refund                                                                             |             |                         |                                                          |             |                                                                  |                                            |            |                 |                 |
| roduct                                                                                     | Price       | Qty                     | Return to Stock                                          | Qty to R    | efund                                                            | Subtotal                                   | Tax Amount | Discount Amount | Row Total       |
| ngrid Running Jacket<br>KU: Ingrid Running Jacket                                          | \$85.00     | Ordered 2<br>Invoiced 2 |                                                          | 2           | ]                                                                | \$170.00                                   | \$0.00     | \$0.00          | \$170.00        |
| iona Full Zip Jacket<br>KU: Riona Full Zip Jacket                                          | \$12.00     | Ordered 3<br>Invoiced 3 |                                                          | 3           | ]                                                                | \$36.00                                    | \$0.00     | \$0.00          | \$36.00         |
|                                                                                            |             |                         | Update Qty's                                             |             |                                                                  |                                            |            |                 |                 |
| Order Total                                                                                |             |                         |                                                          |             |                                                                  |                                            |            |                 |                 |
| Credit Memo Commer                                                                         | nts         |                         |                                                          |             | Refund                                                           | Totals                                     |            |                 |                 |
| omment Text                                                                                |             |                         |                                                          |             | Subtotal                                                         |                                            |            |                 | \$206.0         |
|                                                                                            |             |                         |                                                          |             | Refund S                                                         | hipping                                    |            |                 | 15              |
|                                                                                            |             |                         |                                                          | 1           | Adjustme                                                         | ent Refund                                 |            |                 | 0               |
|                                                                                            |             |                         |                                                          |             | Adjustme                                                         | ent Fee                                    |            |                 | 0               |
|                                                                                            |             |                         |                                                          |             |                                                                  |                                            |            |                 |                 |

Append Comments

Email Copy of Credit Memo

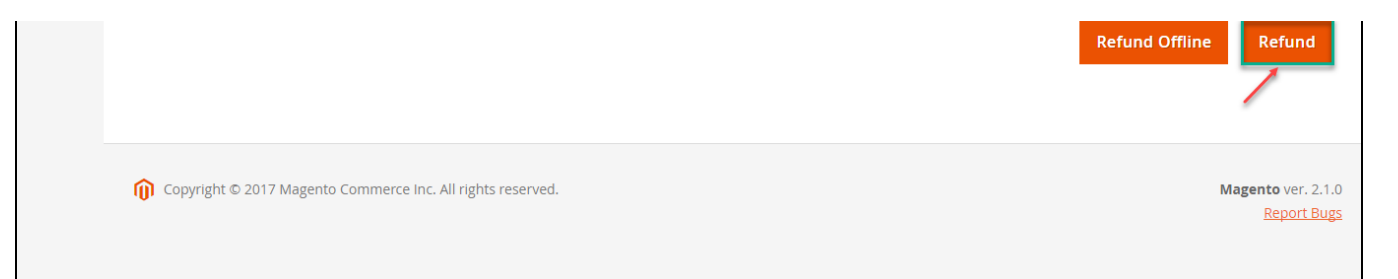

When payment action is Authorize and Capture: admin only view Invoice and click Credit Memo->Refund.

In Wepay, there are two methods: total refund and partial refund

If the admin wants to refund all products in order, admin click on the Refund

If admin wants to refund partially, admin follow the below picture:

| DASHBOARD                   |
|-----------------------------|
| \$<br>SALES                 |
| PRODUCTS                    |
| O<br>YOUTUBE<br>INTEGRATION |
| CUSTOMERS                   |
|                             |
|                             |
| REPORTS                     |

| New Memo for #000000010                                                                   |             |                         |                                                   |                  |                                                  |                                                            |            | Q 📫 🕺 youtube   |                |  |
|-------------------------------------------------------------------------------------------|-------------|-------------------------|---------------------------------------------------|------------------|--------------------------------------------------|------------------------------------------------------------|------------|-----------------|----------------|--|
|                                                                                           |             |                         |                                                   |                  |                                                  |                                                            |            | ← Back          | c Reset        |  |
| Order & Account Info                                                                      | rmation     |                         |                                                   |                  |                                                  |                                                            |            |                 |                |  |
| Order # 000000032 (Th                                                                     | e order coi | nfirmation e            | mail was sent)                                    |                  | Αссοι                                            | unt Informatio                                             | n          |                 |                |  |
| Order Date                                                                                |             |                         | Apr 5, 2017, 9:26:29 A                            | AM               | Custo                                            | mer Name                                                   |            |                 | ella maria     |  |
| Order Status                                                                              |             |                         | Processi                                          | ng               | Email                                            |                                                            |            | ellamari        | ma12@gmail.cor |  |
| Purchased From                                                                            |             |                         | Main Webs<br>Main Website Sto<br>Default Store Vi | ite<br>ore<br>ew | Custo                                            | mer Group                                                  |            |                 | Gener          |  |
| Placed from IP                                                                            |             |                         | 118.70.109.2                                      | :13              |                                                  |                                                            |            |                 |                |  |
| Address Information                                                                       |             |                         |                                                   |                  |                                                  |                                                            |            |                 |                |  |
| Billing Address Edit                                                                      |             |                         |                                                   |                  | Shipp                                            | ing Address                                                | dit        |                 |                |  |
| illa marian<br>New York, NY, USA<br>JSA, New York, 12345<br>Jnited States<br>: 0986774868 |             |                         |                                                   |                  | ella ma<br>New Yo<br>USA, N<br>United<br>T: 0986 | rian<br>ırk, NY, USA<br>ew York, 12345<br>States<br>774868 |            |                 |                |  |
| Payment & Shipping                                                                        | Method      |                         |                                                   |                  |                                                  |                                                            |            |                 |                |  |
| Payment Information                                                                       |             |                         |                                                   |                  | Shipp                                            | ing Informati                                              | on         |                 |                |  |
| /epay direct payment                                                                      |             |                         |                                                   |                  | <b>Flat Ra</b><br>Total Si                       | <b>te - Fixed</b><br>hipping Charges: <b>\$</b>            | 15.00      |                 |                |  |
| Credit Card Type:                                                                         |             |                         | V                                                 | isa              |                                                  |                                                            |            |                 |                |  |
| he order was placed using US                                                              | SD.         |                         | XXXX-11                                           | 11               |                                                  |                                                            |            |                 |                |  |
| tems to Refund                                                                            |             |                         |                                                   |                  |                                                  |                                                            |            |                 |                |  |
| Product                                                                                   | Price       | Qty                     | Return to Stock                                   | Qty to R         | efund                                            | Subtotal                                                   | Tax Amount | Discount Amount | Row Total      |  |
| ngrid Running Jacket<br>KU: Ingrid Running Jacket                                         | \$85.00     | Ordered 2<br>Invoiced 2 |                                                   | 1                |                                                  | \$170.00                                                   | \$0.00     | \$0.00          | \$170.00       |  |
| iona Full Zip Jacket<br>KU: Riona Full Zip Jacket                                         | \$12.00     | Ordered 3<br>Invoiced 3 |                                                   | 2                |                                                  | \$36.00                                                    | \$0.00     | \$0.00          | \$36.00        |  |
|                                                                                           |             |                         | Update Qty's                                      |                  |                                                  |                                                            |            |                 |                |  |
| Order Total                                                                               |             |                         |                                                   |                  |                                                  |                                                            |            |                 |                |  |
| Credit Memo Commen                                                                        | ts          |                         |                                                   |                  | Refur                                            | nd Totals                                                  |            |                 |                |  |
| omment Text                                                                               |             |                         |                                                   |                  | Subto                                            | tal                                                        |            |                 | \$206.0        |  |
|                                                                                           |             |                         |                                                   |                  | Refun                                            | d Shipping                                                 |            |                 | 15             |  |
|                                                                                           |             |                         |                                                   | 1                | Adjus                                            | tment Refund                                               |            |                 | 0              |  |

Adjustment Fee

Append Comments

Email Copy of Credit Memo

0

\$221.00

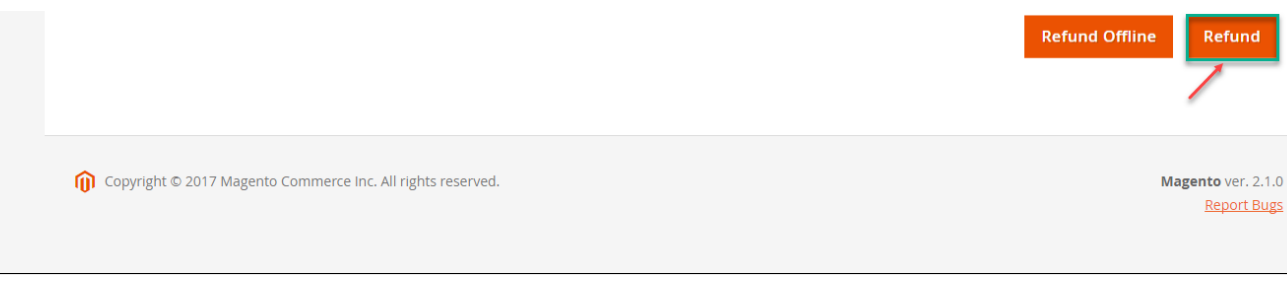

Customer will edit Quatity to refund and choose Update Qty's after clicking Refund. In partial refund, customer can refund each part until products in orders are run out .

Refund successfully!

Note:

All of the payment's process operate in Wepay 's payment site, not in Magento.

## Update

- When a new update is available, we will provide you with a new package containing our updated extension.
- You will have to delete the module directory and repeat the installing steps above.
- Flush the config cache. Your store and newly installed module should be working as expected.

## Support

- We will reply to support requests after 2 business days.
- We will offer lifetime free update and 6 months free support for all of our paid products. Support includes answering questions related to our products, bug/error fixing to make sure our products fit well in your site exactly like our demo.
- Support DOES NOT include other series such as customizing our products, installation and uninstallation service.

Once again, thank you for purchasing our extension. If you have any questions relating to this extension, please do not hesitate to contact us for support.